## USA Ultimate How to Report Stats

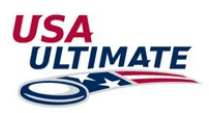

\*Before reporting Stats please be sure that all of your players' jersey numbers are updated. Please see these <u>directions</u> on how to update team jersey numbers.

### **RESOURCES:**

Blank Stat Sheet Example Stat Sheet

#### How to Report Stats:

- 1. Login to your <u>USAU account</u>
- 2. Go to the event page by going to:
  - <u>USAUltimate.org</u>
  - Follow the Action
  - <u>Tournament Calendar</u>
  - Search for your Event
  - Click on the event name
- 3. On the event home page click on the division you need

| City: Frisco   |  |
|----------------|--|
| State: TX      |  |
| Men Schedule   |  |
| CLUB           |  |
| Mixed Schedule |  |
| CLUB           |  |
| Women Schedule |  |

4. For Bracket Match Reports: Choose the bracket tab needed then click on the G1 icon for each game. Follow step 6 to continue

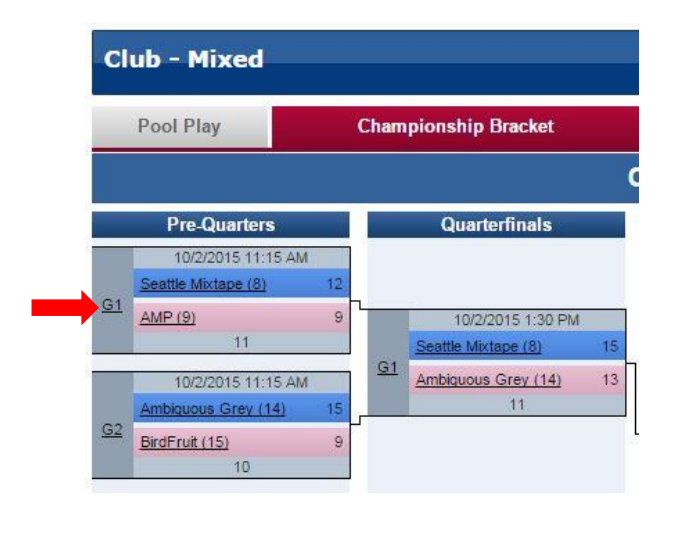

5. For Pool Play Match Reports: Choose Pool Play tab then click Match Report for the game you want to report stats for

| Date     | Time    | Field | Team 1            | Team 2            | Score   | Status | Options        |
|----------|---------|-------|-------------------|-------------------|---------|--------|----------------|
| Thu 10/1 | 1:30 PM | 16    | Wild Card (3)     | Love Tractor (10) | 15 - 12 | Final  | / Match Report |
| Thu 10/1 | 1:30 PM | 17    | Polar Bears (6)   | BirdFruit (15)    | 15 - 13 | Final  | / Match Report |
| Thu 10/1 | 3:45 PM | 16    | Wild Card (3)     | BirdFruit (15)    | 15 - 6  | Final  | / Match Report |
| Thu 10/1 | 3:45 PM | 17    | Polar Bears (6)   | Love Tractor (10) | 14 - 8  | Final  | / Match Report |
| Thu 10/1 | 6:00 PM | 16    | Wild Card (3)     | Polar Bears (6)   | 15 - 10 | Final  | / Match Report |
| Thu 10/1 | 6:00 PM | 17    | Love Tractor (10) | BirdFruit (15)    | 8 - 15  | Final  | / Match Report |

6. Click on Stats Grid (*The Match Report page has players' stats as well as game summary at the bottom*) *Remember you must be logged in to see these options on this page.*

| Vild Card (3)                  | RET | OR   | r Br | bole |      | STA    | 18 C |       | l .  | (1)  | 91     |      |      |       |    |     |     | _    |
|--------------------------------|-----|------|------|------|------|--------|------|-------|------|------|--------|------|------|-------|----|-----|-----|------|
| 2                              | 1   | 1    | 5    |      |      | 1      | 2    |       |      |      | P      | P    | 6    |       |    |     |     |      |
| Boston, Massachusen            | ts  |      |      |      |      |        | _    |       | в    | out  | der,   | Co   | lora | do.   |    |     |     |      |
| Coson: MACKENZIE, BOUR         | GEO | 8    |      |      |      |        |      |       |      |      | Co     | soh  |      |       |    |     |     |      |
| Tayan                          | 6   |      |      | Ŧ    | •    |        |      |       |      |      |        |      |      |       | G  |     |     | T    |
| OT LAUMEN NELSON               | 1   | 2    | a    |      |      | 11 50  | ENC  | 214   | NOR  | MAN  | 6      |      |      |       | 0  | 1   | 0   | u    |
| ES IAN ENGLER                  | 4   | 2    | 8    | 1    | 1.0  | 2 10   | ин   | 1119  | an.  |      |        |      |      |       | 10 | u   | 0   | 1    |
| 04 WILLIAM DEAN                | 1   | 0    | 1    | 1    |      | in     | ner  | wi    | 30   | N    |        |      |      |       | ü  | u   | 0   | ц    |
| IS LEE-OR ANKORE-KARLINSKY     | 0   | 5    | u    | 1    |      | AL N   | CK ( | , ан  | NO N | 1057 | ANE    |      |      |       | 1  | 12  | 0   | u    |
| 07 ALYBON HEATH                | +   | 1    | a    | 1    |      | n ur   | un   | 1110  | T    | н    |        |      |      |       |    | a   | 8   | a    |
| IN LAURA MCFEELY               | u   | 0    | 8    | u    | 1.0  | H.K    | HN   | an    | N1H  | EIN  | Citle- | NEC  | son  |       | 2  | 1   | 1   | 1    |
| IN ANDREW PILLSBURY            |     | 3    | ti   | 1    |      | 17 120 | EAN  | CAN   | 6404 | E.   |        |      |      |       | 2  | u   | 1   | ц    |
| n waya ausan                   | 0   | a,   | 1    | U    |      | a sx   | 2011 | 10    | -    | sit  |        |      |      |       | 2  | 2   | a   | 1    |
| CI KATHARINE SULLIVAN          | u   | 13   | 1    | u    |      | w st   | ANL  | EY 8  | STHE | JNK. |        |      |      |       |    | u   | 1   | 9    |
| 88 HAILEY AUX                  | 1   | 1    | a    | 1    |      | H FK   | (BE) | e u   | UST  | iQ2  |        |      |      |       | 0  | a   |     | a    |
|                                |     | -    |      | -    |      |        |      |       |      |      |        |      |      |       |    |     |     |      |
| ama Summary                    | 100 | 1170 |      | 1977 | 10   | 1975   |      | N R N |      | NRN  |        | 1983 |      | N RIA |    | 217 | 101 | 1957 |
| <u>wat</u> t t 2 3 4 4 5 5 5 5 | 8 8 | 1    | t    | 8    | 8 10 | 10     | 11   | 11    | 12   | 12   | 12     | 13   | 14   | 14    | 10 |     |     |      |
| <u>1</u>                       |     | _    |      |      |      |        |      |       |      |      |        |      |      |       |    |     |     |      |

## 7. To input Stats:

•

- Goals (G), Assists (A), Defensive Ds (D), and Turn Overs (TO)
  - Input Jersey number in corresponding category to record stat • Use ? character if Jersey number is unknown
- When you type in a Jersey number the player's name will pop up
- To add multiple Ds or TOs, use a comma between jersey numbers
- Save Scores as you go (Saving as you go will let you know if there are any errors)
  - Save button is Green when changes have been made and need to be saved
  - Save button is Red when all changes have been saved
- When finished, Save Scores then Close

# Example of filled in Stat Grid:

|    |      | V    | Vild Card (3) |    |    | Lov | ve Tractor (10) |
|----|------|------|---------------|----|----|-----|-----------------|
| (  | G /  | D    | то            | G  | Α  | D   | то              |
| 0  | 3 0  | 16   | 14            |    |    |     |                 |
|    |      |      |               | 11 | 18 |     |                 |
| 4  | 2 0: | 3 04 | 03            |    |    | 22  | 44              |
| 1  | 5 0  | 5    |               |    |    |     | 14              |
| 4  | ) 43 | 2    | 12            |    |    |     |                 |
|    |      |      |               | 06 | 08 |     |                 |
| 0  | 1 8  | 3    |               |    |    |     |                 |
|    |      |      | 12            | 04 | 12 |     | 14              |
|    |      |      | 04            | 22 | 38 | 21  | 06              |
|    |      |      | ?             | 07 | 01 | 07  |                 |
| 3  | 5 0  | 7    | 37            |    |    |     | 31              |
|    |      |      |               | 11 | 06 |     |                 |
| 8  | 3 10 | 5    |               |    |    |     |                 |
| 4  |      |      |               | 11 | 18 |     |                 |
| 0  | 3 0  | 11   | 88            |    |    | 06  | 25              |
| 4  | 7 3  | 7 73 |               |    | 1  |     | 11              |
| 0  | 7 0  | 9 12 | 07            |    |    | 18  | 12,02           |
|    |      |      |               | 06 | 12 |     |                 |
| 0  | 3 10 | 5    |               |    |    |     |                 |
|    |      |      |               | 08 | 18 |     |                 |
| 42 | 2 0: | 3    |               |    |    |     |                 |
|    |      |      |               | 14 | 08 |     |                 |
|    |      |      | 14            | 25 | 04 |     |                 |
| 0  | 3 14 | 1    |               |    |    |     |                 |
| 0  | 9 13 | 2    | 09,05         |    |    | 74  | 21,08,74        |
|    |      |      |               | 08 | 04 |     |                 |
| 0  | 1 10 | 5    |               |    |    |     |                 |
| 1  |      |      |               |    | 1  |     |                 |

Stats will show on both the Match Report Page in the event as well as on the Team's Home Page.

If you have any questions please call us at 719-219-8322 or email at info@usaultimate.org